### 公司简介

上海司南卫星导航技术有限公司是一家集研发、生产、销售、服务为一体的 高新技术企业,致力为全球用户提供自主知识产权的北斗高精度 GNSS 板卡、接 收机和全方位、多领域的行业应用解决方案。自成立以来司南导航获得 20 多项 荣誉证书,两次承研北斗二代重大专项【多模多频高精度 0EM 板】,参与国家 863项目【基于相位的实时分米级北斗定位数据处理系统技术】,主导的"基于 北斗高精度导航定位的阅兵车辆训练考核系统"在 2015 年国家九三阅兵中大放 光彩。

司南导航秉承"知行合一、止于至善"的企业理念,集中国高精度 GNSS 技 术之大成,拥有一支多年专业从事高精度 GNSS 核心技术的本土研发团队,主要 技术骨干 40 余人次获得省部级科技奖项。在行业领军人物王永泉博士的带领 下,司南导航打破了国外多项技术壁垒,突破了高精度 GNSS 核心算法、芯片、 板卡、接收机、应用及产业化等关键技术瓶颈,研制出多款成熟的高精度多模多 频 GNSS 板卡及接收机,数次填补了国内外 GNSS 在高精度领域的空白,2014 年司 南导航正式发布第一代高精度 GNSS 基带芯片,为中国高精度 GNSS 板卡及接收机 形成自主品牌和北斗产业化应用奠定核心基础。

司南导航紧跟全球四大卫星导航系统兼容互用趋势,灵活满足不同行业的差 异话需求,全面布局高精度 GNSS 生态圈,产品应用涵盖测绘地理信息、地基增 强、智能交通、精准农业、机械控制、安全工程、工业测量等多个高精度领域, 销售网络覆盖了亚太、欧洲、拉美、北美、等全球六十多个国家与地区,在第 29 次南极科考、国家级北斗地基增强主框架网、中挝两国政府合作项目之东盟首座 北斗 CORS 站、国家"西电东送"骨干工程溪洛渡水电站等重大工程建设中发挥 了重大作用。

2015年司南导航正式入驻建筑总建筑面积约 26000 平方米的司南北斗产业 园,作为我国主要的北斗高精度 GNSS 板卡研发、生产和应用中心,将成为带动 上海、辐射全国、影响世界的北斗产业化基地。

### 前言

欢迎使用司南《T300 GNSS 接收机快速操作手册》,本手册主要对 T300 的 产品功能、设备安装、软件操作、注意事项和常见故障解决办法进行阐述。

#### 技术支持

用户在购买司南导航产品之日起,将长期享受上海司南卫星导航技术股份有 限公司提供的技术服务及升级政策。

上海总部:

地址:上海市嘉定区澄浏中路 618 号 2 号楼(司南北斗产业园)

邮编: 201801

电话: 021-3907000

传真: 021-54309582

本公司网站为: http://www.sinognss.com,用户可以在网站内了解到司南导 航产品的最新动态、下载有关产品的最新版本及相关技术资料。

#### 用户意见

关于本手册中的不足之处,请您发送邮件至 comnav@comnav.cn,我们将 竭诚为您服务。

#### 用户须知

 在使用本产品之前请仔细阅读随机提供的所有用户资料,了解本产品的 使用方法和注意事项。

● GNSS 设备在户外安装过程中,GNSS 主机等要注意做好防水处理,在 使用或测试时 GNSS 接收机必须置于室外露天环境。

应注意避免本产品摔落在地面上或受到其它物体较强烈的冲击。

请勿在电源接通时任意插拔串口线等连接电缆。

 请严格按照手册中的要求连接您的设备。对于七芯数据线等电缆,需要 捏住插头根部轻插轻拔,不可生拉硬拽或者旋转,否则容易造成数据线损坏。

● 给本产品(系统)供电时,须注意设备供电要求。

 发射电台在使用过程中可能产生高温,请注意避免烫伤,另外须避免或 减少电台表面不必要的覆盖物,保持良好的通风环境。

#### 司南导航技术服务热线: 400-630-2933

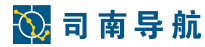

● 长时间使用发射电台时,人应与发射天线保持2米以上的距离,避免辐射。

• 在户外安装天线,用户要注意采取适当的防雷措施,防止雷击。

各连接线缆破损后请不要继续使用,请及时购买更换新的线缆,避免造成不必要的伤害影响使用效果。

● 设备因不可抗力(雷击、高压、碰撞)损坏,不属于本公司免费维修范围。

● 请不要自行拆卸本产品外壳,否则不予以保修。

### 免责声明

本文档提供上海司南卫星导航技术股份有限公司产品的信息,本文档并未以 暗示、禁止反言或其他形式转让本公司或任何第三方的专利、商标、版权或所有 权或其下的任何权利或许可。

除司南导航在其产品的销售条款和条件中声明的责任之外,本公司概不承担 任何其它责任。并且,司南导航对其产品的销售和使用不作任何明示或暗示的担 保,包括对产品的特定用途适用性、适销性或对任何专利权、版权或其它知识产 权的侵权责任等,均不作担保。司南导航可能随时对产品规格及产品描述做出修 改,恕不另行通知。

版权所有©2016,上海司南卫星导航技术股份有限公司保留所有权利。

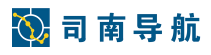

# 目录

| 公司简介0                  |
|------------------------|
| 前 言1                   |
| 技术支持1                  |
| 用户意见1                  |
| 用户须知1                  |
| 免责声明2                  |
| 1. 产品介绍5               |
| 1.1 接收机部分说明5           |
| 1.2 T300 技术参数6         |
| 2. 仪器配置                |
| 2.1 蓝牙连接               |
| 2.1 外挂电台模式9            |
| 2.1.1 仪器架设(外挂电台)9      |
| 2.1.2 基准站设置(外挂电台)10    |
| 2.1.3 移动站设置(外挂电台)12    |
| 2.2 内置电台模式14           |
| 2.2.1 仪器架设(内置电台)14     |
| 2.2.2 基准站设置(内置电台)15    |
| 2.2.3 移动站设置(内置电台)17    |
| 2.3 内置网络模式(网络 1+1)18   |
| 2.3.1 仪器架设18           |
| 2.3.2 基准站设置(网络 1+1)18  |
| 2.3.3 移动站设置(网络 1+1) 20 |
| 2.4 CORS 模式21          |
| 2.4.1 内置 CORS22        |
| 2.4.2 手簿 CORS          |
| 3. 常用测量流程              |
| 3.1 新建任务24             |
| 3.1 点校正25              |

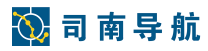

| 4.1.1 测量点     | 25 |
|---------------|----|
| 3.1.2 输入已知点坐标 | 27 |
| 3.1.3 点校正     | 27 |
| 3.2 点放样       | 30 |
| 3.3 跨站重设      |    |
| 4. 数据导入&导出    | 32 |
| 5.静态模式使用方法    | 36 |
| 5.1 数据采集      | 36 |
| 5.2 软件操作      |    |
| 6. 工程向导       |    |
| 7. 接收机注册      |    |
| 8. 常见故障解决方法   | 41 |

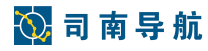

## 1. 产品介绍

### 1.1 接收机部分说明

熟练掌握接收机面板按键功能、指示灯含义,对于正确使用设备很大帮助, 可大大提高工程实施的作业效率。

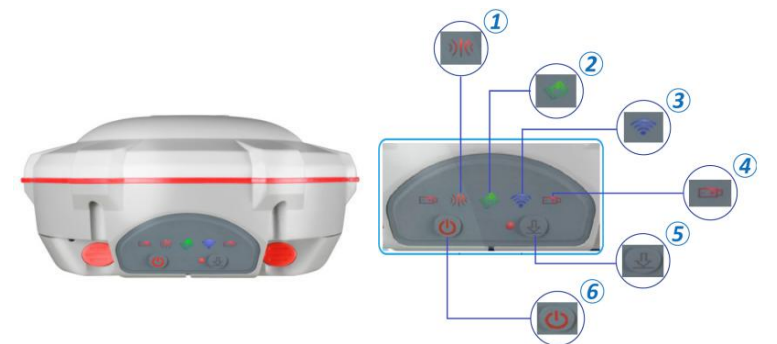

| 功能           | 提示信息                           |
|--------------|--------------------------------|
|              | 接收到或者发射出差分信号,每秒闪烁1次。           |
| ① 差分灯        | T300 内存快存满:每秒闪烁多次,并且静态切换键每秒闪烁  |
|              | 1次。                            |
| の 卫星灯        | 正在搜星,每秒闪烁1次。                   |
| ② 上生月        | 搜到N颗卫星,每5秒闪烁N下。                |
| ③ 网络灯        | 网络模块拨号成功后,每秒闪烁一次。              |
|              | 电量充足:常亮。                       |
|              | 电量不足:闪烁,并带有蜂鸣。                 |
| ④ AB 由洲灯     | 优先使用电量不足的电池。                   |
|              | 如果内置装有2个电池,并且其中一个电池电量充足,一个     |
|              | 电池电量不足。其中电量不足的指示灯会闪烁,但不会蜂      |
|              | 鸣,没电自动切换到有电的电池上。               |
|              | 非静态切换到静态→长按静态切换键,差分灯先亮,然后蜂     |
|              | 鸣一下,差分灯灭,静态灯亮。松手后,静态灯也灭。       |
| ⑤ 静太切地       | 过一段时间,静态灯会依据采样设置的 N 秒间隔,每隔 N 秒 |
| ③ 肝芯 切決<br>键 | 闪烁1次。此时,短按静态切换键1下,它就闪烁1下。      |
| VE           | 从静态切换到非静态→长按静态切换键,先是静态灯亮,然     |
|              | 后蜂鸣一下,静态灯灭,差分灯亮。松手后,差分灯也灭。     |
|              | 此时,短按静态切换键1下,差分灯就亮1下。          |
| ⑥电源键         | 按1下开启,开启时,所有灯都会亮;网络灯闪烁2次,表     |

司南导航技术服务热线: 400-630-2933

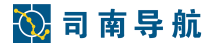

示蓝牙模块自检成功;卫星灯闪烁2次表示OEM 板卡自检成功;差分信号灯闪烁2次表示数据链模块自检成功。 长按电源键,会一直蜂鸣直到关机。

1.2 T300 技术参数

- GNSS 配置
- ◎北斗: B1I、B2I、B3I
- ©GPS: L1C/A、 L2C/P、L5
- OGLONASS: G1C、G2C、G1P、G2P
- ◎GALILEO:升级预留
- **©SBAS: L1C/A**
- ◎SBAS 支持: WAAS、EGNOS、MSAS、GAGAN

精度和可靠性

- ◎静态精度:水平:±(2.5+0.5×10<sup>-6</sup>×D)mm 垂直:±(5+0.5×10<sup>-6</sup>×D)mm
- ◎R T K 精 度 :水平: ±(8+1×10<sup>-6</sup>×D)mm 垂直: ±(15+1×10<sup>-6</sup>×D)mm
- ◎E-RTK 精度: 水平: ± (200+1×10<sup>-6</sup>×D)mm 垂直: ± (400+1×10<sup>-6</sup>×D)mm
- ◎RTD 精度: 水平: ±0.5m

垂直: ±1.2m

◎SBAS 差分定位精度<1.5m 3D RMS

- ◎信号跟踪时间:冷启动<50s
  - 温启动<45s

```
热启动<15s
```

- **◎RTK**初始化时间: <10s
- **◎E-RTK**初始化时间:1s
- ◎信号重捕获: <1.5s(快速)
- <3s(普通)
- ◎初始化置信度:大于 99.99%

## 🚫 司 南 导 航

### 数据处理

◎数据记录格式: CNB、Rinex 等

◎差分格式支持: CMR、CMR+、RTCM2.x、RTCM3.x

◎输出格式支持: NMEA-0183/Compass(自定义二进制)、PJK 平面坐标 通讯配置

◎内置 GPRS 模块: WCDMA2G/3G,GSM2G,CDMA(可定制)

◎网络模式支持: VRS、 FKP、MAC、支持 NTRIP 协议

#### ◎内置收发一体电台:

◆发射功率: 0.5₩、1₩、2₩之间可选

◆电台频段: 410~470Mhz 频段可选

◎内置蓝牙

◎外挂电台: CDL3 电台、PDL 电台(可选配)等大功率数传电台

电气指标

◎接收机电源: DC 5~27V

◎锂电池: 8 小时以上工作时间

◎功耗: 2.85W(不含内置电台发射)

◎通讯接口:1个串口(7针 Lemo头)、蓝牙

◎波特率:可扩至 921600bps

#### 物理性能

◎尺寸: 15.8cm×7.5cm

◎重量: 0.95kg (含两块电池)

◎面版按键:1个电源键,1个功能键

◎指示灯: 2个电源灯,1个卫星灯,1个通讯灯,1个网络灯

环境特性

◎防尘防水:标准 IP67级, 可漂浮

◎撞击和振动: 抗 3m 自由跌落

◎湿度:100%全密封,防冷凝

◎工作温度:-40℃ ~ +75℃

◎存储温度:-55℃ ~ +85℃

## 🚫 司 南 导 航

## 2. 仪器配置

#### 2.1 蓝牙连接

开始 RTK 作业前,首先通过蓝牙将手簿连接至接收机,测量大师**支持蓝牙** 自动连接功能,打开软件时会提示"是否连接上次 xxx 设备",点【连接】可自 动连接此设备,点【取消】进入手动蓝牙配置界面,具体步骤如下:

测量大师→【设备】→【连接设备】→【设备类型】(T300)→【天线类 型】(T300(NGS)或用户自定义添加→【连接方式】(蓝牙)→【目标设备】, 可通过以下3种方式连接蓝牙:

- > 扫码连接,点击扫码图标,对准接收机二维码,即可自动连接;
- ▶ 蓝牙搜索,点击**蓝牙搜索**区域,即可自动扫描接收机,选择相对应 SN 号即可自动连接设备,见图 2-1-1、图 2-1-2;
- 软件会记录最后一次成功连接的接收机 SN 号,如图 2-1-1,【连接设备】界面蓝牙搜索区域如果已有 SN 号显示,可直接点击底部【连接】进行蓝牙连接。

蓝牙连接成功后会弹出"连接成功"对话框,点【设置】进入基准站或移动 站设置界面,点【取消】进行其他操作,如图 **2-1-3**。

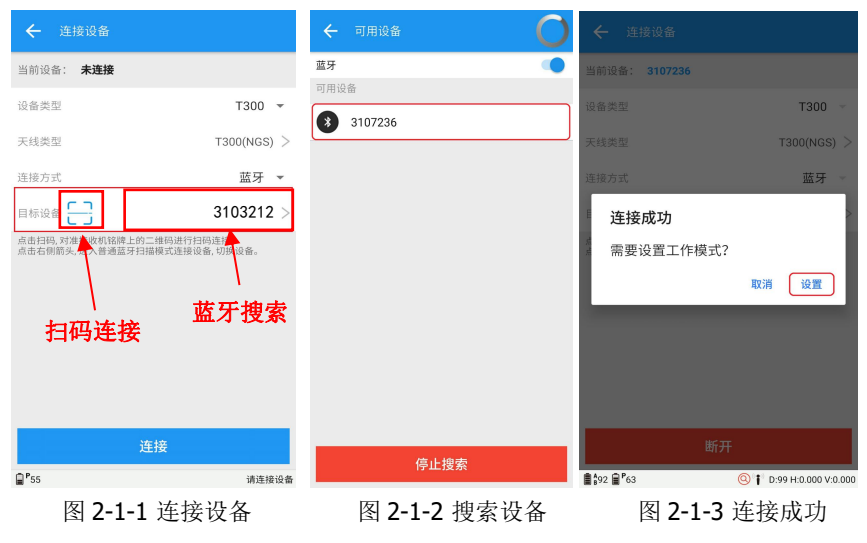

### 2.1 外挂电台模式

### 2.1.1 仪器架设(外挂电台)

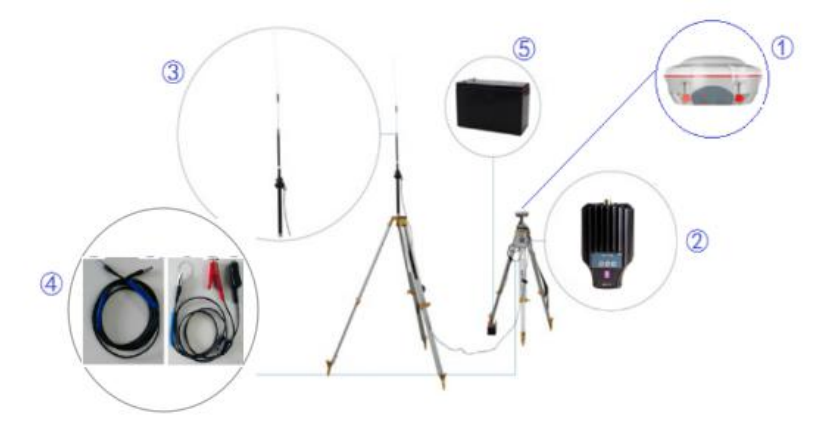

硬件组成: ①**T300** 接收机; ②**CDL3** 电台主机; ③发射天线; ④数传线; ⑤ 蓄电池。

安放顺序:①**T300**接收机安装在三脚架上;②电台主机挂扣在三脚架上; ③发射天线用铝盘安放在三角架上;④电源数传线连接(详见下图);⑤蓄电池 在保证用电安全的情况下,用户可任意安放;

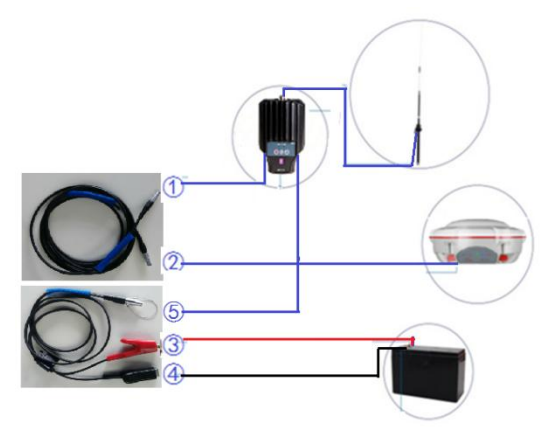

连接顺序:①2芯串口与 CDL3 电台相连;②七芯串口与 T300 接收机相连;③红鳄鱼夹与电源正极相连;④黑鳄鱼夹与电源负极相连。

★注意事项★

为确保其使用性能的最佳状况,电台的安装与使用,须避免雨水浸泡。

- (1)发射天线安装后必须保持垂直向上、不倾斜,发射天线与电缆应连接牢 固无松动。
- ②使用范围在 5km 以内,同时使用环境内没有大山、高楼等大型物体遮挡,请选择低功率发射;超过 5Km 可选高功率。

### 2.1.2 基准站设置(外挂电台)

仪器架设完成后,打开接收机电源并接通外挂电台电源(一般为 DC12V 蓄 电池),即可进行基站配置工作。

(1)检查外挂电台设置(CDL3)

同时按下信道切换键以及 H/L 高低功率切换键一秒左右,待电台上 PWR 键 红色灯亮时表示 CDL3 电台已给基站主机头供电。

(2) 设置基准站接收机

蓝牙连接显示"连接成功,需要设置工作模式?"对话框,点击【设 置】→选择【基准站】→【默认:使用外置电台启动基站】(默认情况下, 参数设置为:通讯模式为外置电台;启动方式为自动坐标;差分格式为 RTCM3(BDS);卫星高度角为10度)→【启用】→基准站设置对话框,显 示基准站设置成功→【确认】(主界面右下角显示状态为基准站,表示设置 成功)。

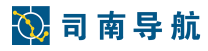

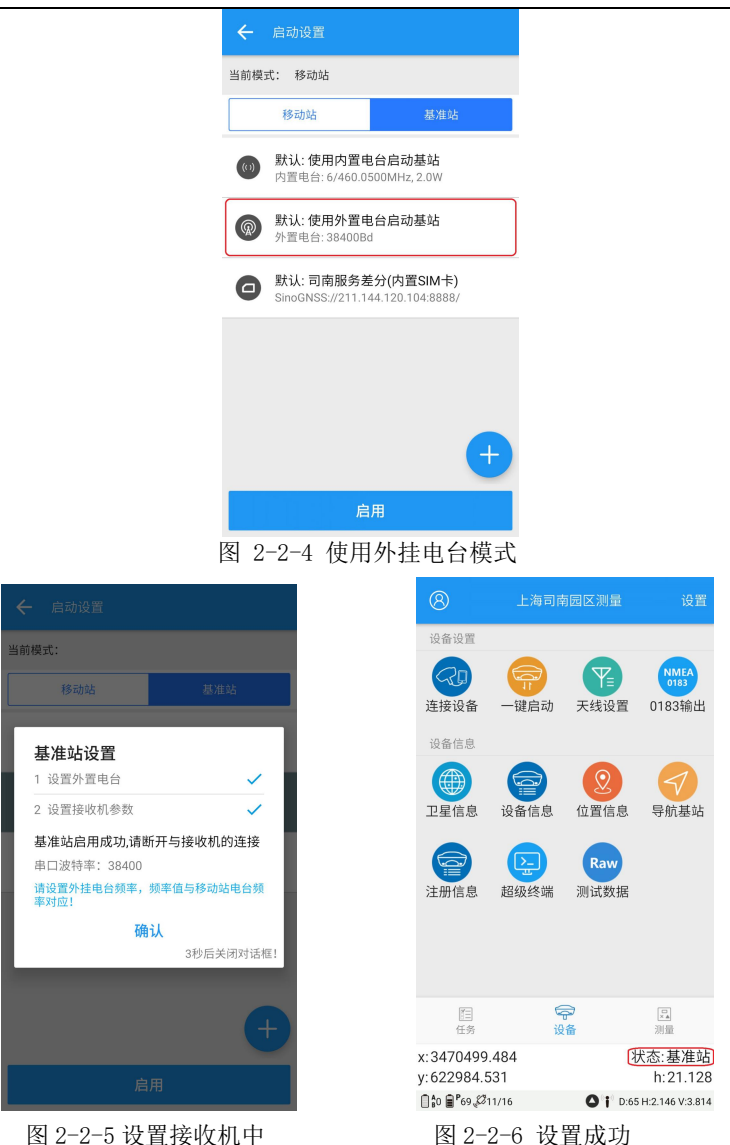

(4)正常发射后灯的状况:基站黄色差分灯1秒闪一下,CDL3电台TX灯 1秒闪一下

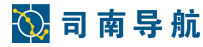

### 2.1.3 移动站设置(外挂电台)

- (1)架好仪器,打开主机。
- (2) 设置移动站

CDL3 外挂电台"频道-频率对照表":

| 序号 | 发射频率(MHz) | 序号 | 发射频率(MHz) |
|----|-----------|----|-----------|
| 0  | 454.0500  | 5  | 459.0500  |
| 1  | 455.0500  | 6  | 460.0500  |
| 2  | 456.0500  | 7  | 461.0500  |
| 3  | 457.0500  | 8  | 462.0500  |
| 4  | 458.0500  | 9  | 463.0500  |

蓝牙连接显示"连接成功,需要设置工作模式?"对话框,点击【设置】选 择【移动站】→【添加】。

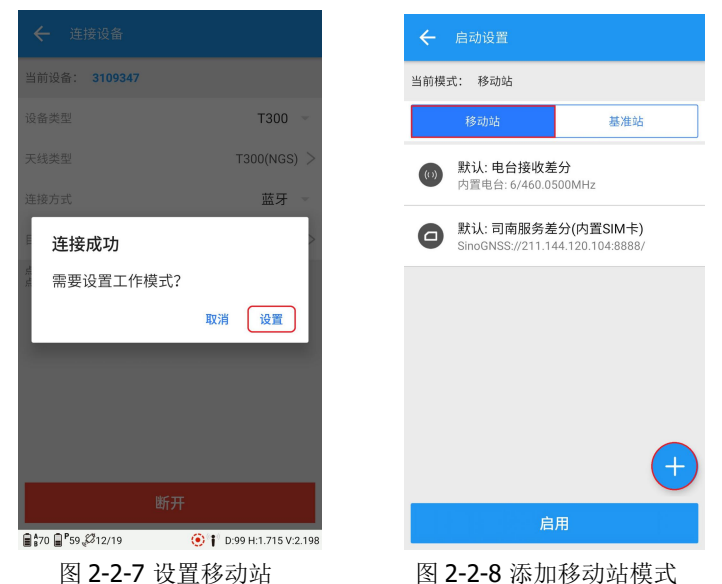

选择内置电台、透明传输、信道与频率设置为与电台同样信道频率→【确 定】→【保存】→用户自定义模式名称。

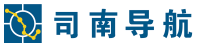

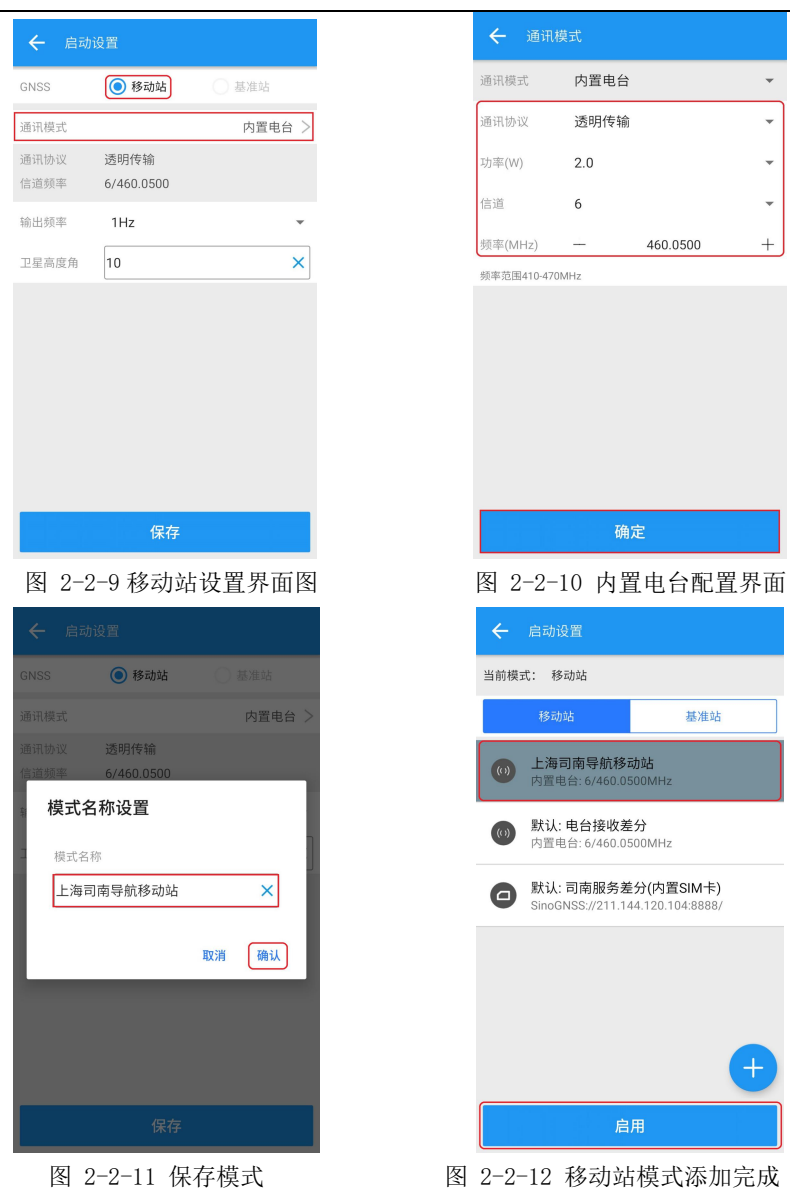

移动站启动选择该模式→【启用】(主界面下方状态栏的设备状态会变为固 定,表示移动站设置成功)。

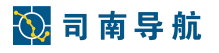

| ← 启动设置                                |                                                                                                    |
|---------------------------------------|----------------------------------------------------------------------------------------------------|
| 当前模式: 移动站内置电台                         | :模式                                                                                                    |
| 移动站                                   | 基准站                                                                                                    |
| ●●●●●●●●●●●●●●●●●●●●●●●●●●●●●●●●●●●●● | 动站                                                                                                    |
| 移动站设置                                 |                                                                                                    |
| 1 设置内置电台                              | <ul> <li></li> </ul>                                                                                                    |
| 2 设置接收机参数                             | <ul> <li>Image: A set of the set of the</li></ul> |
| 移动站启用成功                               |                                                                                                    |
| 频率(MHz): 460.050                      | 0                                                                                                    |
| 确                                     | 认                                                                                                    |
|                                       | 3秒后关闭对话框!                                                                                                    |
|                                       |                                                                                                    |
|                                       |                                                                                                    |
|                                       | <b>H</b>                                                                                                    |
|                                       |                                                                                                    |
| 启                                     |                                                                                                    |
|                                       |                                                                                                    |

图 2-2-13 设置接收机中

### 2.2 内置电台模式

### 2.2.1 仪器架设(内置电台)

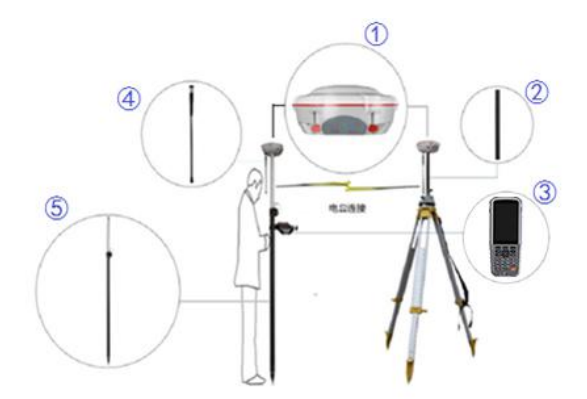

**硬件组成:** ①**T300** 接收机; ②加长杆; ③手簿及托架; ④棒状天线; ⑤碳 纤对中杆。

### T300 RTK 快速操作手册

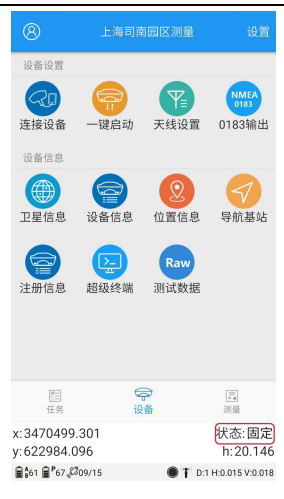

图 2-2-14 设置成功

## 🚫 司 南 导 航

### T300 RTK 快速操作手册

**安装顺序:** ①将加长杆安装在基座上; ②将 T300 接收机安装在加长杆上并 安装棒状天线。③将 T300 接收机安装在碳纤对中杆顶部; ④将手簿安装于托架 上,并将托架安装于碳纤对中杆中部合适位置。

### 2.2.2 基准站设置(内置电台)

#### (1)架好脚架和仪器,大致整平即可

(2) 打开主机

#### (3) 设置基准站(连接接收机)

蓝牙连接显示"连接成功,需要设置工作模式?"对话框,点击【设置】→ 选择【基准站】→【添加】→【通讯模式】→内置电台、【通讯协议】选择透明 传输、【功率】选择 2w、【信道】6(信道可根据情况自行调整)→【确定】→ 【启动方式】选择自动坐标,【差分格式】选择 RTCM3BDS,【卫星高度角】 10 度→【保存】。(可使用"默认:使用内置电台启动基站"模式)

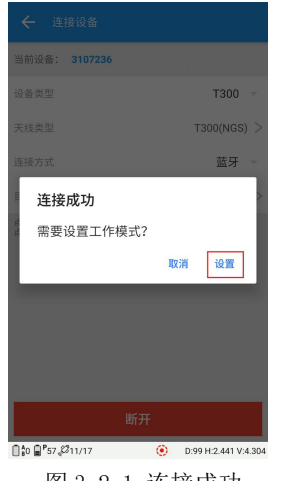

图 3-2-1 连接成功

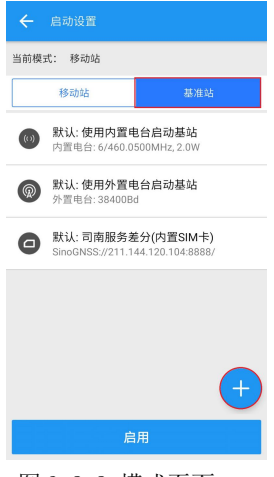

图 3-2-2 模式页面

| Ò, | 司 | 南 | 导 | 航 |  |
|----|---|---|---|---|--|
|----|---|---|---|---|--|

| GNSS  | ○ 移动站       | ● 基准站  |
|-------|-------------|--------|
| 通讯模式  |             | 内置电台 🕽 |
| 通讯协议  | 透明传输        |        |
| 功率頻率  | 2W/460.0500 |        |
| 启动方式  | 自动坐标        | *      |
| 差分格式  | RTCM3(BDS)  | *      |
| 卫星高度角 | 10          | ×      |
|       |             |        |
|       |             |        |
|       |             |        |
|       |             |        |
|       |             |        |
|       |             |        |
|       |             |        |

| 通讯模式       | 内置电台     |          | Ŧ |
|------------|----------|----------|---|
| 通讯协议       | 透明传输     |          | - |
| 功率(W)      | 2.0      |          | * |
| 信道         | 6        |          | * |
| 頻率(MHz)    | <u> </u> | 460.0500 | + |
| 频率范围410-47 | )MHz     |          |   |
|            |          |          |   |
|            |          |          |   |
|            |          |          |   |
|            |          |          |   |
|            |          |          |   |
|            |          |          |   |
|            |          |          |   |
|            |          |          |   |

图 3-2-3 基站配置

图 3-2-4 电台设置

自定义输入基站启动模式名称→【启用】→基准站设置对话框,显示基准站 设置成功→【确认】(主界面右下角显示状态为基准站,表示设置成功)。

| ● 基准站         当前模式: 移动站           内面电台 >         移动站           Ø         移动站           Ø         上海司南导机基准站           Ø         上海司南导机基准站           Ø         大山市内面中台启动。           內面 电合:         6/6450.0500MHz;           Ø         默认:使用内面电台启动。           內面 電台:         6/450.0500MHz;           W         歌以:使用内面电台启动。           小面 电合:         84004           Wil:         0         默以:使用外面电台启动。           小面 电合:         34004         2: 34004           Wil:         國・默认:         1前相景考差分(内面 sinoidNsSu2/21).144.120.10 | <ul> <li>● 基准站</li> <li>当前模式:移动站</li> <li>移动站</li> <li>移动站</li> <li>移动站</li> <li>(************************************</li></ul>                                                                                                    |    |        |
|----------------------------------------------------------------------------------------------------|----------------------------------------------------------------------------------------------------|----|--------|
| 内面电合 >     移动站       ⑩ 上海町商号軌基准約<br>内面电合:6460.0500MHz,21       ⑩ 片道电台:6460.0500MHz,21       ⑩ 片道电台:6460.0500MHz,21       ⑩ 片近:使用内面电台启动基<br>介面电台:840084       ⑩ 計:       取消 強认                                                                                                    | 内室电合 > 移动站                                                                                                    |    | ● 基准站  |
| 上海目南导航基准站<br>内宣电台: 6/460.0500MHz,2.0            の            所宣电台: 6/460.0500MHz,2.0           の         所证            の            所宣电台: 6/460.0500MHz,2.0            の            所宣电台: 6/460.0500MHz,2.0            の            所宣电台: 6/460.0500MHz,2.0            の            秋1: 使用分置电台启动基金            が宣电台: 3440084            の            新以: 司商服务差分(内置SM<br>Snro6MSSs)/2111.144.120.1042                                                                                                    | ・         上海町南号航基准站<br>の営電台: 6/460 0500MHz, 2.0             ・              ・              が              が              の             が              が              が              の             が              が              が              が              が              が              が              が              が              の             が              の             が              の             が              の             が              の             が              の             が              が |    | 内置电台 > |
| 新以:使用內面电台自动基或<br>内国电台:6/460.0500MHz,200<br>於道电台:6/460.0500MHz,200                  X               愛知:使用內面电台自动基或<br>外這电台:84400B4                 愛知:              愛知:町前的券差分(内面)                愛知:              SinoGMSS://211.144.120.104.8                                                                                                    | 默认:使用內置电台启动基处<br>內置电台:6/460.0500MHz,2.01           X         颤 默认:使用外置电台启动基处<br>分置电台: 38400Bd           激认: 使用外置电台启动基处<br>分置电台: 38400Bd           國 默认: 同期服务差分(內置SIN<br>SinoGNSS://211.144.120.104.8                                                                                                    |    |        |
| X         (⑥) 默认: 使用外置电台启动基站<br>外置电台: 3840084           資认         (②) 默认: 司南服务差分(内置SIM<br>SinoGNSS/211.144.120.104.88                                                                                                    | X     (2)     数は: 使用外質电台启动基站<br>外重电台: 384008d       強认     (2)     数以: 司南服务差分(内置SIM<br>SimoGNSS://211.144.120.104.88                                                                                                    |    |        |
|                                                                                                    |                                                                                                    | >  | <      |
|                                                                                                    |                                                                                                    | 取消 | ŧi,    |
|                                                                                                    |                                                                                                    |    |        |
|                                                                                                    | 启用                                                                                                    | ;  | 模式     |

| 司南导航                     |                      |     | T30                     | 0 RTK   | 快速              | 操作手             | Ħ |
|--------------------------|----------------------|-----|-------------------------|---------|-----------------|-----------------|---|
|                          |                      |     | 8                       | 上海司南    | 园区测量            | 设置              |   |
| 当前模式: 移动站内置电台模式          |                      | iš  | 设备设置                    |         |                 |                 |   |
| 移动站                      | 起泪站                  | (   | <b>R</b> D              |         | Y               | NMEA<br>0183    |   |
| 上海司南导航基准站                |                      | 连   | 生接设备                    | 一键启动    | 天线设置            | 0183输出          |   |
| 隹站设置                     |                      | ii  | 设备信息                    |         |                 |                 |   |
| 置电台                      | ~                    | T   |                         | 迎来作自    |                 |                 |   |
| 診数                       | <ul> <li></li> </ul> | 1   | 2年18恩                   | 设留信息    | 世直信恩            | 守肌基站            |   |
| 用成功,请断开与<br>z): 460.0500 | 接收机的连接               | (   |                         |         | Raw             |                 |   |
| 确认                       |                      | 注   | 主册信息                    | 超级终端    | 测试数据            |                 |   |
|                          | 3秒后关闭对话框!            |     |                         |         |                 |                 |   |
|                          |                      |     |                         |         |                 |                 |   |
|                          | <b>A</b>             |     | 信<br>任务                 | 1<br>12 | ∋<br>≌          | []_x<br>测量      |   |
|                          |                      | x:3 | 3470499.4               | 484     | 1               | 大态:基准站          |   |
| 启用                       |                      | y.c | 0∠∠984.5.<br>0 ∎°69,Ø11 | 1/16    | <b>0</b> i D:65 | H:2.146 V:3.814 |   |
| -2-7 设置挂                 | 妾收机中                 | E   | 图 3-2                   | 2-8 设   | 置成              | 叻               |   |

#### ☆ 正常发射后,黄色差分指示灯1秒闪一下。

2.2.3 移动站设置(内置电台)

(1)架好仪器,打开主机

(2) 设置移动站

蓝牙连接显示"连接成功,需要设置工作模式?"对话框,点击【设置】→ 【移动站】→【添加】→【通讯模式】→内置电台、【通讯协议】选择透明传 输,【信道】选择6(此处选择的信道要与基准站接收机选择的信道保持一致) →【确定】→【输出频率】选择1HZ、【高度角】选择10度→【保存】,自定 义输入移动站启动模式名称→【启用】(主界面下方状态栏的设备状态会变为固 定,表示移动站设置成功)。(如果基站使用"默认:使用内置电台启动基站" 模式,那么移动站可使用"默认:电台接收差分"模式)

注意:移动站设置方式与 3.1.3 小节移动站设置(外挂电台)方法完全一 致,频率设置与基站内置电台设置频率相同即可。

### 2.3 内置网络模式(网络 1+1)

### 2.3.1 仪器架设

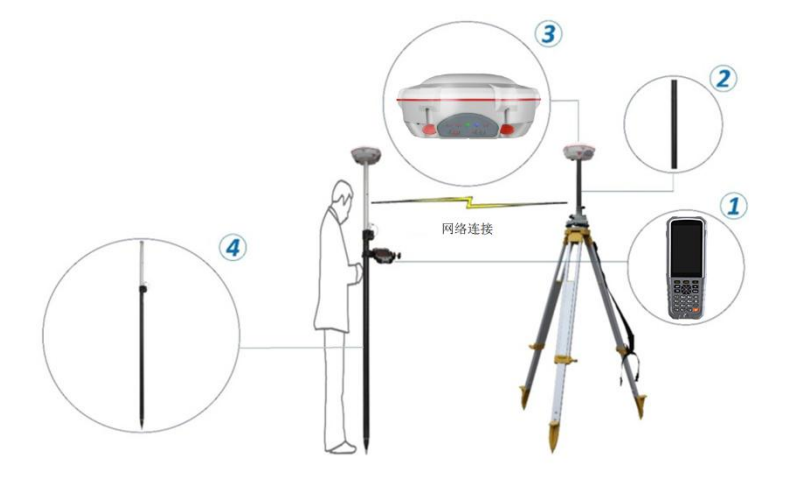

**硬件组成:** ①**T300** 接收机(内置 SIM 上网卡); ②加长杆; ③**R500** 手簿; ④碳纤对中杆;

**安装顺序:**①将加长杆安装在基座上;②将 **T300** 基站接收机安装在加长杆上;③将 **T300** 移动站接收机安装在碳纤对中杆顶部;④将手簿安装于托架上,并将托架安装于碳纤对中杆中部合适位置。

#### 2.3.2 基准站设置(网络1+1)

(1)架好脚架和仪器,大致整平即可

(2) 打开主机

(3) 设置基准站(连接接收机)

连接蓝牙显示"连接成功,需要设置工作模式?"对话框,点击【设置】→ 【基准站】→【默认:司南服务差分 SIM 卡】→【启用】(主界面右下角显示状 态为基准站,表示设置成功)。

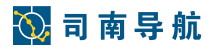

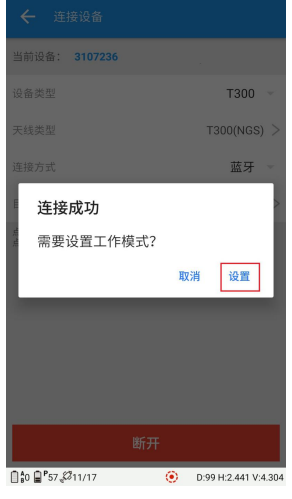

图 3-3-1 连接成功

T300 RTK 快速操作手册

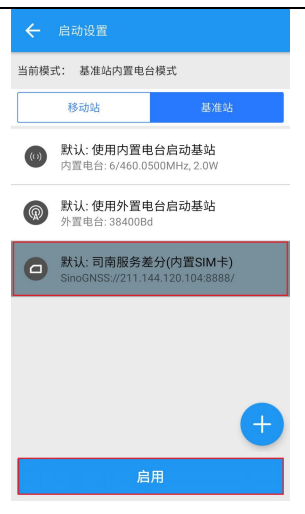

图 3-3-2 使用默认基站模式

| 各模式     |                          |
|---------|--------------------------|
|         | 基准站                      |
|         |                          |
|         | ~                        |
|         | 5                        |
|         | ~                        |
|         | ~                        |
|         | ~                        |
| ·接<br>3 | <b>收机的连接</b><br>秒后关闭对话框! |
|         |                          |
|         |                          |
|         |                          |

图 3-3-3 设置接收机中

图 3-3-4 设置成功

☆ 正常发射后,黄色差分指示灯1秒闪一下,蓝色网络灯1秒闪一下。

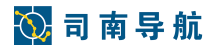

2.3.3 移动站设置(网络 1+1)

(1)架好仪器,打开主机。

(2) 设置移动站

连接蓝牙显示"连接成功,需要设置工作模式?"对话框,点击【设置】→ 【移动站】→【默认:司南服务差分 SIM 卡】→【启用】。

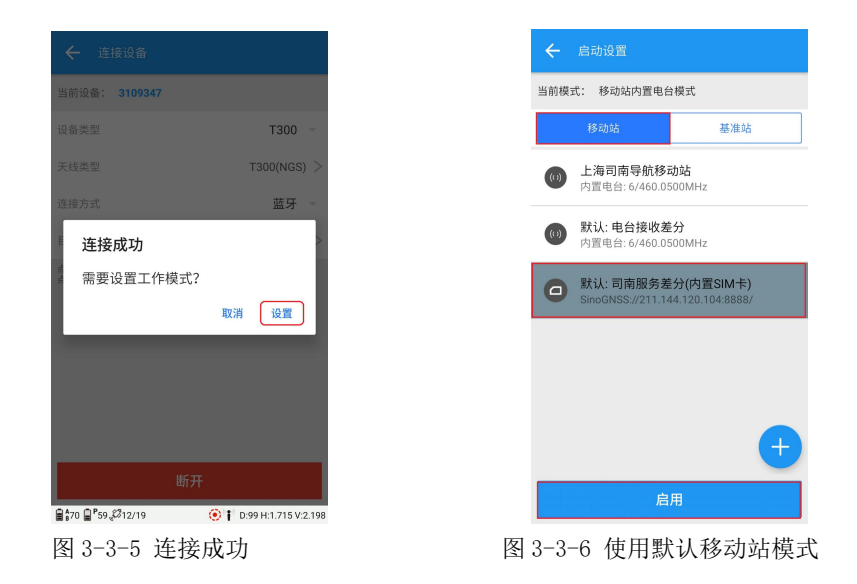

在图 3-3-7 界面输入基站 SN 号,点击【确定】后主界面下方状态栏的设备 状态会变为固定,表示移动站设置成功。

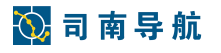

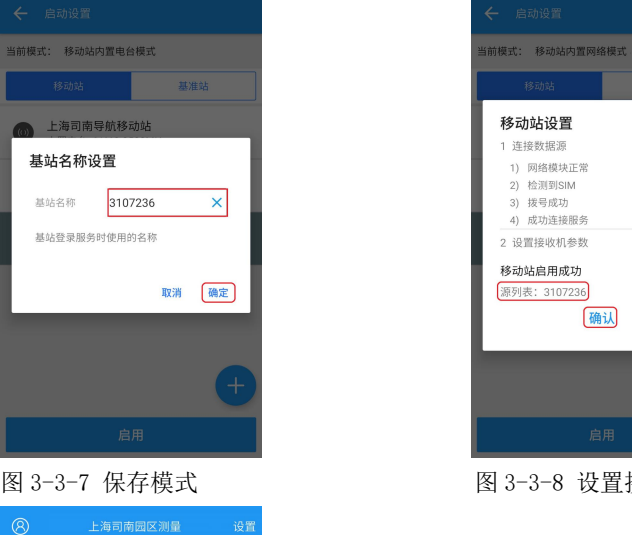

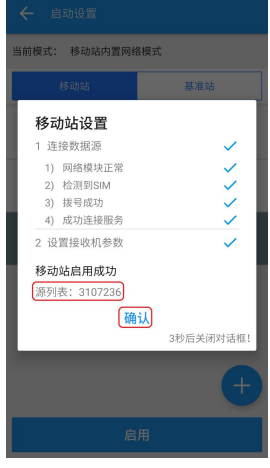

图 3-3-8 设置接收机中

x:3470499.301 状态:固定 v:622984.096 h:20.146 € 1 8 67 Ø 09/15 € 1:1 H:0.015 V:0.018 图 3-3-9 设置成功

设备

一键启动

卫星信息 设备信息 位置信息

注册信息 超级终端

天线设置 0183输出

导航基站

 $(\mathcal{Q})$ 

Raw

测试数据

### 2.4 CORS 模式

设备设置 R 连接设备

设备信息 

[1] 任务

使用 CORS 模式无需架设基准站,为测量工作带来很大方便;但由于使用手 机卡,对移动通信信号质量有要求,在郊区或山区效果较差甚至无法使用。

使用 CORS 前需准备 2G/3G 手机卡1张(联通或移动,开通数据业务)、 CORS 登陆信息(包括 IP 或域名、端口、用户名、密码)。

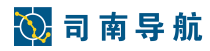

CORS 模式分为内置 CORS 和手簿 CORS 两种,以下分别介绍其使用方法。

### 2.4.1 内置 CORS

T300 主机内安装 SIM 卡,直接上网获取 CORS 数据;

手簿连接接收机后点击【设置】→右下角【加号】→【通讯模式】(内置网络)。

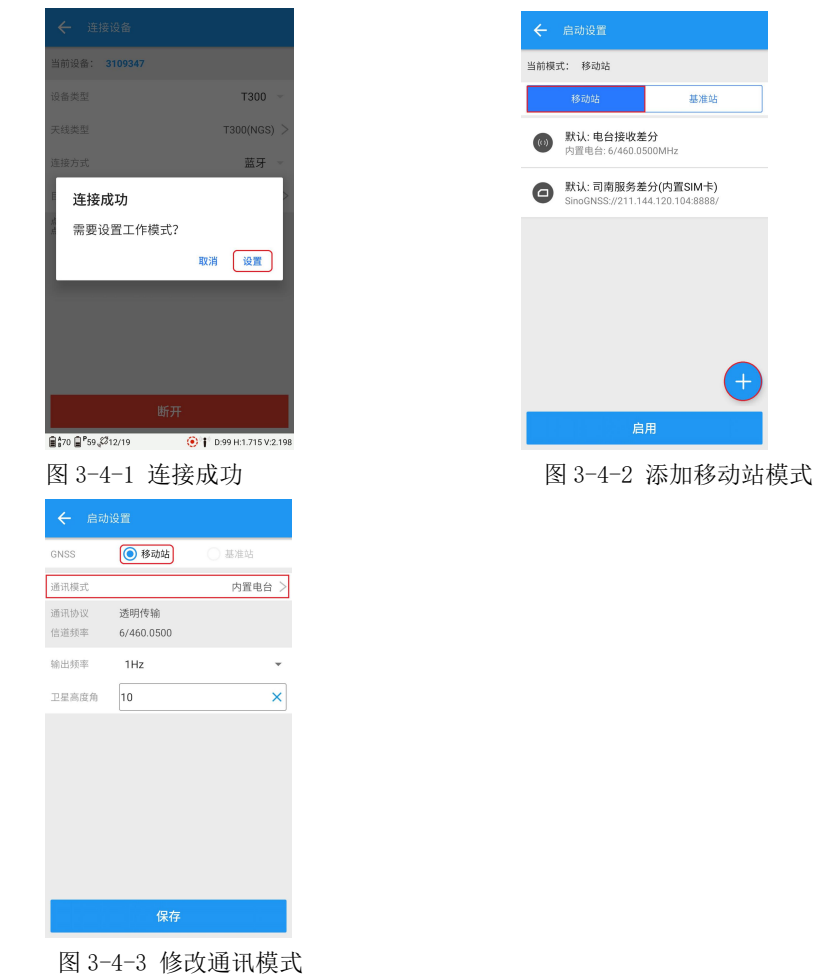

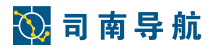

在模式设置页面输入 IP、端口、用户名和密码,点击【源列表】,选择获取 到的相应源列表后点击【确认】→输入模式名称→【确认】

| ← 通讯    | 模式              |
|---------|-----------------|
| 通讯模式    | 内置网络            |
| 通讯协议    | CORS -          |
| APN     | CMNET           |
| 服务器     | SINOGNSS        |
| 域名/IP地址 | 211.144.120.104 |
| 端口      | 8888            |
| 源列表     | PRORTCM32 -     |
| 用户名     | sinognss        |
| 密码      | ×               |
|         | ,               |
|         |                 |
|         | 确定              |
| 图 3-4   | -4 连接 cors 配冒   |

图 3-4-4 连接 cors 配置

选择添加好的模式点击【启用】(主界面右下角显示状态为基准站,表示设 置成功)。

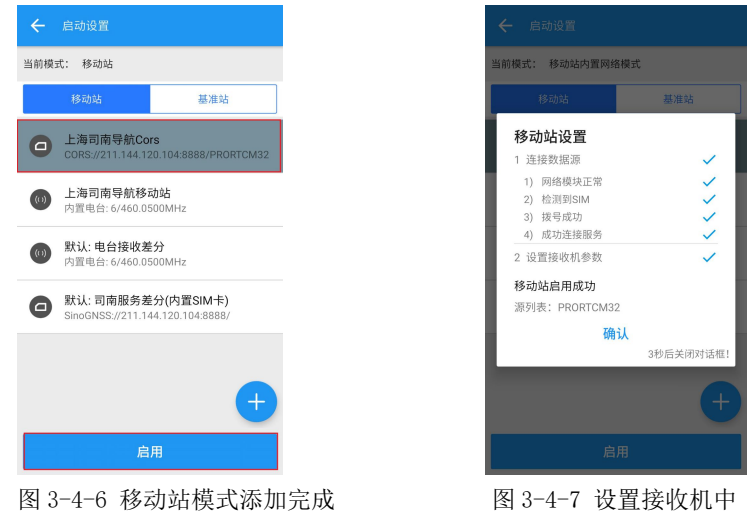

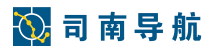

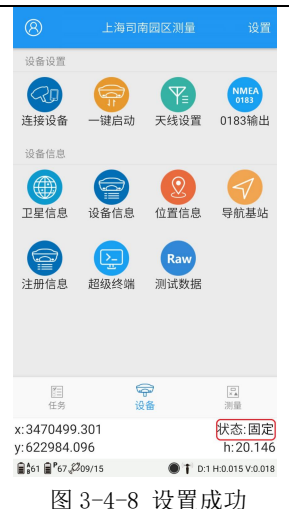

### 2.4.2 手簿 CORS

T300 手簿内安装 SIM 卡, 拨号上网获取 CORS 数据(内置网络和外置网络 只是通讯模式有变, 未做图示说明);

手簿连接接收机后点击【设置】→右下角【加号】→【通讯模式】(外置网络),在模式设置页面输入 IP、端口、用户名和密码,点击【源列表】,选择获取到的相应源列表后点击【确认】→输入模式名称→【启用】→固定解。

### 3. 常用测量流程

基准站和移动站都设置完成后(移动站显示"固定"),即可开始测量任务。

#### 3.1 新建任务

进入测量大师软件后,点击【任务】-【任务管理】-【加号】,设置任务名 (默认为年-月-日-时,也可根据需要修改)、坐标系统等信息,点击【确认】;

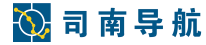

检查坐标系参数,一般"中央子午线"需要根据当地参数进行修改,之后点击

【确认】即可;

| ÷    |             |                 |                 |        | ← 当前  |          |          |         |
|------|-------------|-----------------|-----------------|--------|-------|----------|----------|---------|
| 任务名利 | 5 <b>上海</b> | 司南园区测           | 量               | ×      | 名称    |          |          |         |
|      |             | () 坐            | 标系 〇 和          | 『用任务   | 椭球    | 投影       | 基准转换     | 水平平差    |
| 坐标系  |             | CI              | nina/Beijing    | 1954 > | 投影名称  |          |          | 横轴墨卡托 > |
| 测量人员 | a 🗌         |                 |                 |        | 纬度原点  | 00°00'00 | .00000"  |         |
| 备注   |             |                 |                 |        | 中央子午线 | 120°00'0 | 0.00000" |         |
|      |             |                 |                 |        | 假东    | 500000.  | 000      |         |
|      |             |                 |                 |        | 假北    | 0.000    |          | ×       |
| 部    | 李员          | 测量              | ΞØ              |        | 比例因子  | 1.00000  | 0000000  |         |
| ,    | 分词          | <b>ABC</b><br>2 | DEF             | ×      | 投影高   | 0.000    |          |         |
| ?    | GHI<br>4    | JKL<br>5        | <b>MNO</b><br>6 | 重输     |       |          |          |         |
| 1    | PQRS        | TUV             | WXYZ            | 0      | -     |          |          |         |
| 符    | 123         |                 | 中/英             | 完成     |       | ۲.<br>T  | 角认       |         |

#### ★注意事项:

①坐标系统:一般是要求与"己知点坐标所在坐标系"一致,如果确实不清 楚,可随意选择 xian80 或 beijing54。

②中央子午线:一般是要求与"已知点坐标所在坐标系的子午线"一致,如 果确实不清楚,可采用设备**所在地经度**作为子午线(取整数即可,如120°23′ 15″取120即可)。

**所在地经度**读取界面:可点击软件主界面底部状态区域,将"坐标显示方式"改为 B、L、H 的显示方式查看。

#### 3.1 点校正

一般情况下,工程项目需要的都是当地坐标系成果,为了实现从 GPS 坐标系 (WGS84)到当地坐标系的转换工作,须进行点校正操作。

#### 4.1.1 测量点

进入测量大师软件,在设备项里点击天线设置,选择杆高为1.8(可根据需 要更改,与实际对中杆高度一致)点击【确认】,之后点击【测量】→【普通测

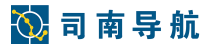

PPK

×

量】→【选项】→【测量次数为5】→【确认】,输入点名,点【测量】; 依次 测量其他已知控制点,测量时须扶稳对中杆保证气泡居中。

| ← #                             |                 | 上海司南园区测量    | 选项           | ~  |      |       |    |
|---------------------------------|-----------------|-------------|--------------|----|------|-------|----|
| 300.8.#                         |                 |             | ۲            |    | 測量放样 |       | 显示 |
|                                 |                 |             |              | 解头 | 型    | 🔽 固定  | 官解 |
| ⊕ <b>(</b>                      |                 |             |              | 水平 | 产精度  | 0.030 |    |
| Q                               |                 |             |              | 垂直 | 〔精度  | 0.040 |    |
| ii                              |                 | •           |              | 偏利 | 多警告  | 0.500 |    |
|                                 |                 |             |              | 测制 | 赴次数  | 5     |    |
|                                 |                 |             |              | 点名 | 3步进  | 1     |    |
|                                 |                 |             |              | 放村 | 羊范围  | 0.500 |    |
|                                 | ~               |             | 5            | 放档 | ¥警报  | 0.020 |    |
| 点名 <b>A-1</b><br>代码             | ~               | 大线 ¥ 1.800  | $\odot$      | 输出 | は频率  | 1Hz   |    |
| x:12704.                        | 075             | 牞           | (态:固定        |    |      |       |    |
| y16/00<br>∎49 ∎ <sup>P</sup> 89 | .471<br>"Ø18/21 | ● 🕤 D:1 H:0 | .004 V:0.002 |    |      |       | 确认 |

图 4-1-1 测量点界面

图 4-1-2 测量选项配置

测量后点自动保存在元素管理里面,可点击查看。

| ← 元素管理       |         |                | 园区测量       |
|--------------|---------|----------------|------------|
| 点库           |         | 放样点库           | 线库         |
| 点类           |         | ×              | У          |
| ● 已知点        | 5       |                |            |
| Base:A-1     | 4       | 自动坐标           | 无平移        |
| (b) Base:A-1 |         | 12713.524      | -16635.635 |
| × A-1        |         | 12704.069      | -16700.476 |
| × B-1        |         | 12710.629      | -16687.722 |
| X C-1        |         | 12718.296      | -16693.112 |
|              |         |                | +          |
| ••• (<br>明细  | 心<br>跨站 | <b>Q</b><br>查询 | :          |
| 图 4-1        | -3      | 元素管            | 理库         |

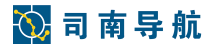

### 3.1.2 输入已知点坐标

进入测量大师软件,点击【任务】→【元素管理】→【加号】,输入点名及 已知坐标后,点【确认】,重复操作输入其他已知点坐标;

| ← 元素管理 |      | 区测量 | ← 编辑) |            |   | ← 元素智          |                |                  |
|--------|------|-----|-------|------------|---|----------------|----------------|------------------|
| 点库     | 放样点库 | 线库  | 名称    | A          | × | 点库             | 放样点盾           | 线库               |
| 点类     | х    | У   | 代码    |            |   | 点类             | У              | h 代码             |
|        |      |     | 坐标类型  | 当地平面坐标     | • | ☑ 已知点          |                |                  |
|        |      |     | x     | 12693.074  |   | • A            | -16709.810     | -95.803          |
|        |      |     | У     | -16709.810 |   | • в            | -16697.064     | -95.728          |
|        |      |     | h     | -95.803    |   | • c            | -16702.448     | -95.778          |
|        |      |     |       |            |   | • D            | -16712.465     | -95.944          |
|        |      |     |       |            |   | Base:A-1       | 5 自动           | 坐标 无平移           |
|        |      |     |       |            |   | b Base:A-1     | -16644.972     | -72.770          |
|        |      |     |       |            |   | × A-1          | -16709.814     | -95.803          |
|        |      |     |       |            |   | × B-1          | -16697.060     | -95.728          |
|        |      | (+) |       |            |   | × C-1          | -16702.449     | -95.778          |
|        |      | :   |       | 确认         |   | <b>…</b><br>明细 | <b>國</b><br>跨站 | <b>②</b> :<br>查询 |

图 4-1-4 进入元素管理 图 4-1-5 添加已知点 图 4-1-6 点位坐标显示

### 3.1.3 点校正

进入测量大师后,点【任务】→【点校正】,点【加号】进入坐标选择界 面;分别点击红框位置选择【已知点】坐标、【GNSS 点】(测量点坐标),选 择【校正方法】"水平和垂直",点击【确定】;重复操作,将所有已知点添加 进去。

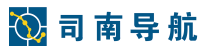

| ÷   | 点校正     |      |      |    | ÷     | 编辑校正信息           |     |     | ← 编辑  | 較正信息             |       |
|-----|---------|------|------|----|-------|------------------|-----|-----|-------|------------------|-------|
| 已知点 | GNSS点   | 水平残差 | 垂直残差 | 方法 | 已知点   |                  | 单击选 | 择 > | 已知点   |                  | A >   |
|     |         |      |      |    | 代码    |                  |     |     | 代码    |                  |       |
|     |         |      |      |    | ×(米)  |                  |     |     | ×(米)  | 12693.074        |       |
|     |         |      |      |    | y(米)  |                  |     |     | y(米)  | -16709.810       |       |
|     |         |      |      |    | h(米)  |                  |     |     | h(米)  | -95.803          |       |
|     |         |      |      |    | GNSS点 | (                | 单击选 | 择 > | GNSS点 |                  | A-1 > |
|     |         |      |      |    | 代码    |                  |     |     | 代码    |                  |       |
|     |         |      |      |    | В     |                  |     |     | В     | 31°20'59.39652"  |       |
|     |         |      |      |    | L     |                  |     |     | L     | 121°17'29.59905" |       |
|     |         |      |      |    | H(米)  |                  |     |     | H(米)  | 12.917           |       |
|     |         |      |      |    | 校正方法  | 法 水平和垂           | 直   | *   | 校正方法  | 水平和垂直            | *     |
|     |         |      |      |    |       |                  |     |     |       |                  |       |
|     |         |      |      | +  |       |                  |     |     |       |                  |       |
|     | 计算      |      | 应用   |    |       | 确认               |     |     |       | 确认               |       |
| P   | ⊴ 4-1-7 | 」点校  | 正界   | 面  | 2     | <b>집 4-1-8</b> 색 | 标添加 |     | 图     | 4-1-9 确认         |       |

在校正数据添加完成后点击【计算】→【应用】。

| ← ≞   | 校正    |      |      |      | ← = | 校正      |       |       |    |
|-------|-------|------|------|------|-----|---------|-------|-------|----|
| 已知点   | GNSS点 | 水平残差 | 垂直残差 | 方法   | 已知点 | GNSS点   | 水平残差  | 垂直残差  | 方法 |
| A     | A-1   |      |      | 水平和垂 | A   | A-1     | 0.004 | 0.000 | 水平 |
| в     | B-1   |      |      | 水平和垂 | В   | B-1     | 0.006 | 0.000 | 水  |
| С     | C-1   |      |      | 水平和垂 | С   | C-1     | 0.006 | 0.000 | 水平 |
|       |       |      |      |      |     |         |       |       |    |
|       |       |      |      |      |     |         |       |       |    |
|       |       |      |      |      |     |         |       |       |    |
|       |       |      |      |      |     |         |       |       |    |
|       |       |      |      |      |     |         |       |       |    |
|       |       |      |      |      |     |         |       |       |    |
|       |       |      |      | +    |     |         |       |       | A  |
|       | 计算    |      | 应用   |      |     | 计算      |       | 应用    |    |
| -1-10 | 校正数   | 数据添  | 加完   | 成    | P   | ছা 4-1- | 11 it | ·算结   | 果  |

在水平残差与垂直残差符合限差后确认替换坐标系(水平残差≤ 2cm、垂直残 差≤ 3cm)。

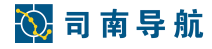

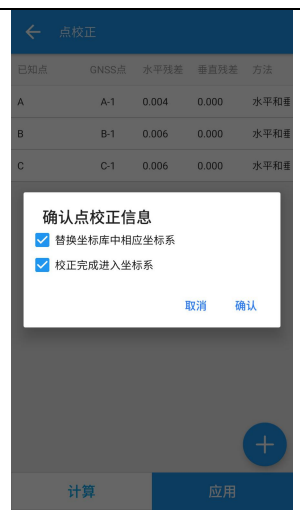

图 4-1-12 替换原有坐标参数

### **完成点校正后,须检查参数,**【投影】→【水平平差】:

① 旋转:数值很接近 0; ②比例因子:数值很接近 1; 如下图。

|      |                    | ← 编辑/3  |                    |
|------|--------------------|---------|--------------------|
| 称    | China/Beijing 1954 | 名称      | China/Beijing 1954 |
| 椭球   | 投影 基准转换 水平平差       | 椭球      | 投影 基准转换 水平平差       |
| 影名称  | 横轴墨卡托 >            | 🔽 水平平差  |                    |
| 度原点  | 00°00'00.00000"    | 北原点(米)  | 3470548.116        |
| 央子午线 | 120°00'00.00000"   | 东原点(米)  | 622909.954         |
| 东    | 500000.000         | 北平移量(米) | -3457848.112       |
| dĿ   | 0.000 ×            | 东平移量(米) | -639613.061        |
| 列因子  | 1.00000000000      | 旋转      | 00°46'27.87896"    |
| 形高   | 0.000              | 比例因子    | 1.000124582955     |
|      |                    |         |                    |
|      | 确认                 |         | 确认                 |
|      | 图 4-1-13           | 图       | 4-1-14             |

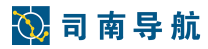

### 3.2 点放样

点放样是根据已有坐标找到准确的实地位置,放样点坐标可通过测量点、输入点或者数据导入获得;进入测量大师软件,点击【测量】→【点放样】,点 【加号】输入要放样点的坐标,按此操作依次存入要放样的点;点击【测量】→ 【点放样】→【库选】

| ← 放样点库                                  |      | ← 键入              |             |          | 取消                 | 已选择 1 项   | 全选       |
|-----------------------------------------|------|-------------------|-------------|----------|--------------------|-----------|----------|
| 输入点名或代码                                 | Q    | 名称                | 放样          |          | 二 点类               | х         |          |
| 点名 x                                    | у    | 代码                |             | ٦        | 🗌 🔮 已知点            | 6         |          |
|                                         |      | 坐标类型              | 当地平面坐标      | <b>•</b> | Base:A             | 12702.539 | -16644.9 |
|                                         |      | adar 197 projekto | 1-0 T ML 10 | _        | □ ● A              | 12693.074 | -16709.8 |
|                                         |      | ×                 | 12693.394   |          | 🔲 🖲 В              | 12699.630 | -16697.0 |
|                                         |      | У                 | -16704.070  |          | 🗆 🖲 C              | 12707.307 | -16702.4 |
|                                         |      | h                 | -95.848     | ×        | 🗆 🗣 D              | 12702.431 | -16712.4 |
|                                         |      |                   |             |          | ☑ ● 放样             | 12693.394 | -16704.0 |
|                                         |      |                   |             |          | Base:A-1           | 5 自动坐标    | 无平移      |
|                                         |      |                   |             |          |                    |           |          |
|                                         |      |                   |             |          |                    |           |          |
|                                         |      |                   |             |          |                    |           |          |
|                                         | +    |                   |             |          |                    |           |          |
| 600 000 000 000 000 000 000 000 000 000 | :    |                   | 确认          |          |                    | ✓<br>确认   |          |
| 图 4-2-1 放样点                             | 库    | 图 4-2-            | 2 添加待放样坐    | 标        | 图 4-2-             | -3 库选〕    | 页面       |
| 选择需要放样的点                                | 〔名,点 | 击【确               | 定】-【放样】,    | 根        | 据提示 <b>&amp;</b> 按 | 照指南针      | †方       |

向,向目标点位移动;

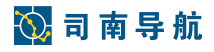

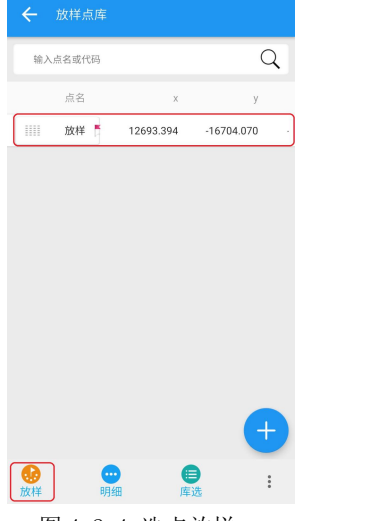

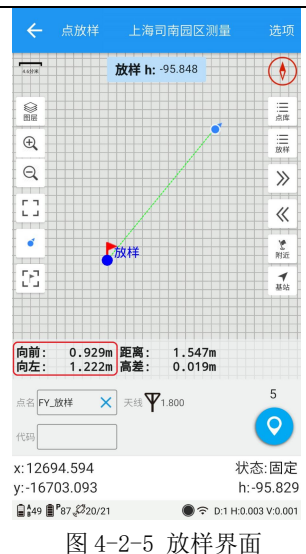

图 4-2-4 选点放样 放样到达理想范围内后,点击【测量】。

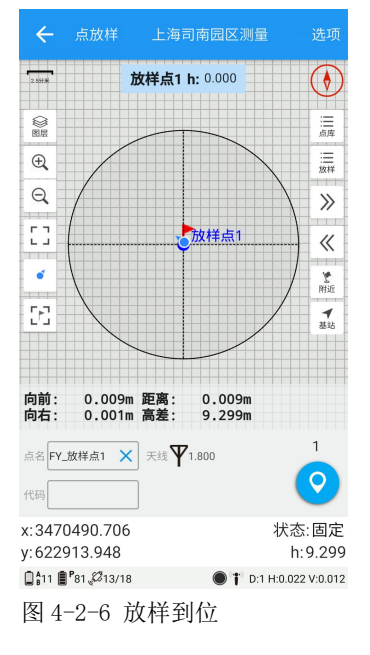

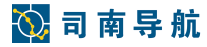

#### 3.3 跨站重设

需要跨站重设的情况:(1)基站脚架移动;(2)基站重启。

#### 方法:

连接设备,移动站为固定状态后,任意选择一个控制点,采集其坐标,进入 元素管理器,选择点→选择【跨站】重设→【GNSS点】(即所采集控制点坐标 值)→选择【已知点】(输入该控制点已知坐标)→【计算】→【应用】,复测 控制点坐标,与已知坐标比较,精度在1公分以内,表示精度符合要求,跨站重 设完成。

| ÷   |             |                                                          | 园区测量       | ← 89                 |                                    |     |      | ÷ |               |                |                |     |   |
|-----|-------------|----------------------------------------------------------|------------|----------------------|------------------------------------|-----|------|---|---------------|----------------|----------------|-----|---|
|     | 点库          | 放样点库                                                     | 线库         | GNSS点                |                                    |     | a1 > |   | 点库            | 方              | 效样点库           | 线国  | Ŧ |
| 0   | 点类<br>已知点 : | х<br>3                                                   | у          | x(米)<br>y(米)<br>h(米) | 3470482.409<br>622901.500<br>8.981 |     |      | 0 | 点类<br>已知点     | 3              | х              |     | у |
| • / | A           | 3470483.992                                              | 622901.270 | 口如志                  |                                    |     |      | Ø | Base:a        | 5              | 自动坐标           | 无平移 |   |
| • 8 | В           | 3470490.710                                              | 622913.934 | L5961/H              |                                    |     | ~ ~  | ø | Base:a1       | 2              | 自动坐标           | 有平移 |   |
| •   | с           | 3470492.779                                              | 622897.288 | x(米)                 | 3470483.992                        |     | ×    |   |               |                |                |     |   |
| 0   | Base:a      | 5 自动坐标                                                   | 无平移        | y(米)                 | 622901.270                         |     |      |   | 1             | 跨站             | 重设成功!          |     |   |
| ۲   | Base:a1     | 2 自动坐标                                                   | 无平移        | h(米)                 | 9.027                              |     |      |   |               |                |                | _   |   |
| ъ   | Base:a1     | 3470480.593                                              | 622902.083 | Δx                   | 1.583                              |     |      |   |               |                |                |     |   |
| ×   | a1          | 3470482.409                                              | 622901.500 | ∆y                   | -0.230                             |     |      |   |               |                |                |     |   |
| ••• | )<br>E (19  | )<br>(1)<br>(1)<br>(1)<br>(1)<br>(1)<br>(1)<br>(1)<br>(1 | +          | 2311                 | 计算                                 | 应用  |      |   | <b>9</b><br>Æ | <b>國</b><br>跨站 | <b>②</b><br>查询 |     | + |
|     | 图 3         | -3-1 选                                                   | 点          | 冬                    | 3-3-2 重                            | 设页面 |      |   | 图 3           | -3-3           | 3重设            | 成功  |   |

## 4. 数据导入&导出

数据导出:将手簿里测量的点坐标数据导入到电脑上,进行做图、分析 工作;

数据导入:将电脑上保存的点坐标数据导入到手簿,进行点放样、点校 正等工作;

将司南 R500 手簿用 USB 数据线连接到电脑,手簿界面选择文件传输方式 后,电脑界面会出现 R500 的存储盘符

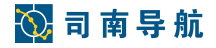

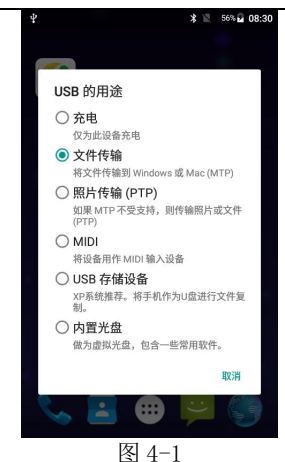

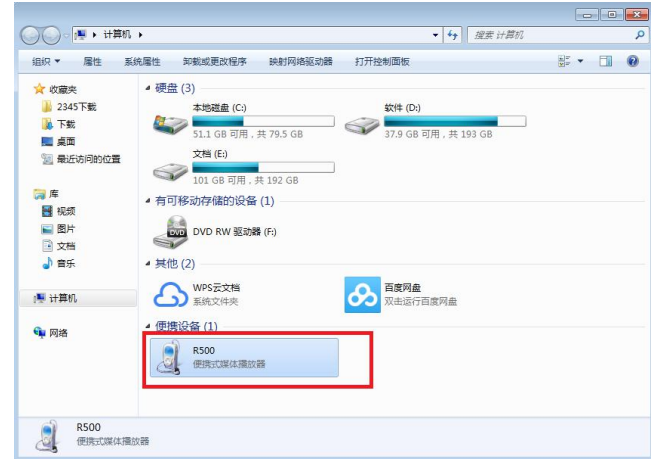

图 4-2

#### ◆数据导出

进入测量大师后,点【任务】→【成果导出】,点【测量成果导出】注意文 件名和导出路径点击【确认】即可

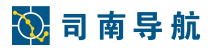

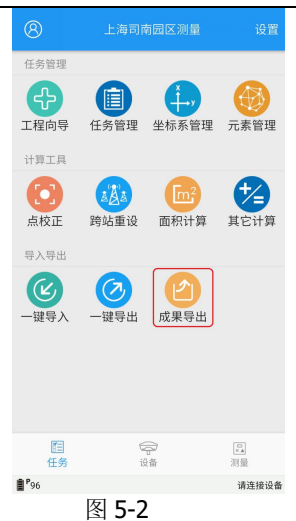

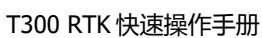

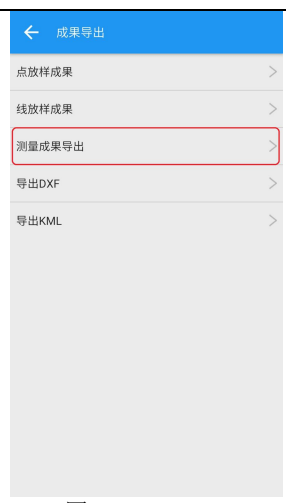

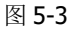

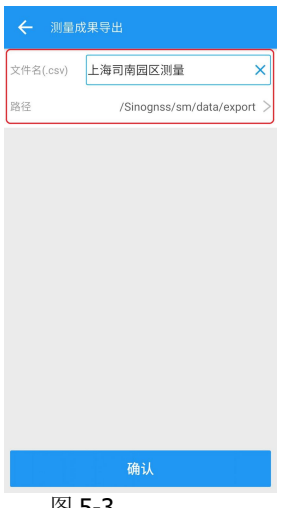

图 5-3

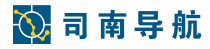

#### ◆数据导入

在电脑上将点坐标按指定格式整理(格式为: 点名,代码, x, y, h, 其中"代码"可以为空),并保存为 **txt** 或者 **csv** 文件;

| 〕放样数   | 数据.dat - | 记事本      |          |                |  |
|--------|----------|----------|----------|----------------|--|
| 文件(E)  | 编辑(E)    | 格式(0)    | 查看(V)    | 帮助( <u>H</u> ) |  |
| P1,C,4 | 443441.  | 137, 562 | 2345.821 | ,325.103       |  |
| P2.C.4 | 443846.  | 434.562  | 2341.625 | . 323. 398     |  |

图 5-6

| - A | A  | В | C       | D        | E       |
|-----|----|---|---------|----------|---------|
| 1   | P1 | С | 4443441 | 562345.8 | 325.103 |
| 2   | P2 | C | 4443846 | 562341.6 | 323.398 |
| 3   |    |   |         |          |         |

图 5-7

将 R500 手簿和电脑连接在一起,将准备好的数据文件复制进来;

进入测量大师后,点【一键导入】,根据路径选择好文件点击【确 认】。

| 8               |            | 南园区测量          | 设置      |
|-----------------|------------|----------------|---------|
| 任务管理            |            |                |         |
| 日本              | (1)        | 小村家等理          | 一支管理    |
| 计算工具            | 1277 日 32  | 工小小小目生         | 70576日社 |
| 0               | AÃA        | [m²            |         |
| 点校正             | 跨站重设       | 面积计算           | 其它计算    |
| 导入导出            |            |                |         |
|                 | $\bigcirc$ | 2              |         |
| 一键导入            | 一键导出       | 成果导出           |         |
|                 |            |                |         |
|                 |            |                |         |
| (FE)            | 6          | 2              | 6       |
| 任务              | ig         | <del>。</del> " | 測量      |
| ₽ <sup>96</sup> |            |                | 请连接设备   |
| 图 .             | 5-8        |                |         |

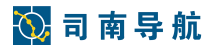

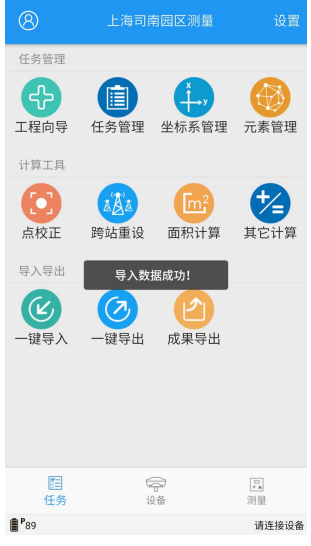

图 5-10

## 5. 静态模式使用方法

### 5.1 数据采集

静态测量主要用于控制测量。作为控制点,是需要毫米级精度的。不同的国家的控制点标准和精度要求是不同的,我们建议用户按如下要求作业:

◆至少需要3台GNSS接收机,以形成一个稳定的三角网。

- ◆制定计划,并到现场将项目控制点标记出。
- ◆例如,1和2点是已知的首级控制点,我们需要测量到二级控制点

**A1, A2, A3, A4**和 **A5;** 首先在 Google Earth 上标记出 **1**和 **2**点的近似点, 然 后基于项目要求在 Google Earth 上标记出点 **A1-A5**。

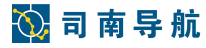

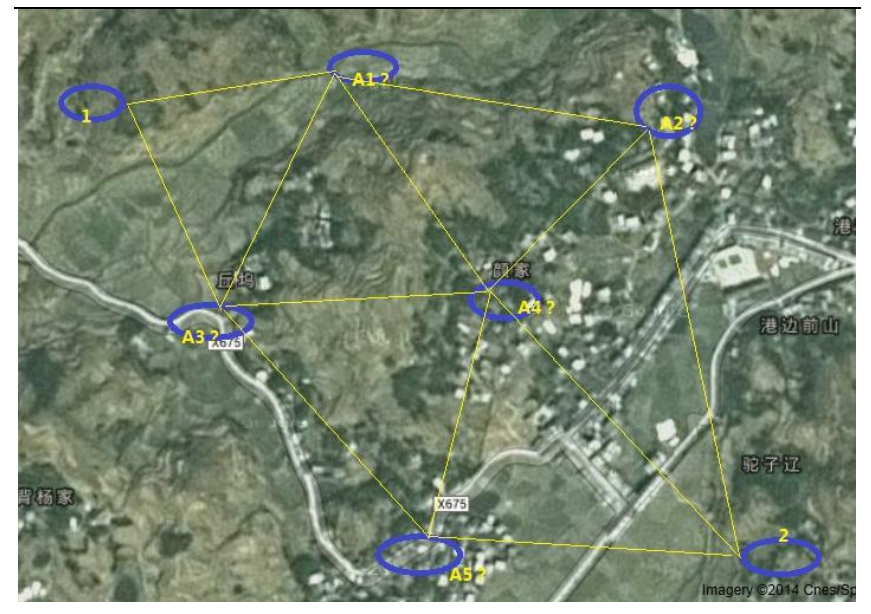

图 6-1

◆外业数据采集

在 A1-A5 点处,采集外业数据。

请记录对应观测数据标记对应的站点名,接收机 SN 号,观测时段的起止时间,以及天线高度。

具体数据采集流程:

如果您有3台接收机,我们建议您固定1,A1,A3,在第一观测段后,关掉 1号点的接收机,并将接收机搬迁至站点A5(A2或A4);在第二观测段后,关 掉A1点的接收机并搬迁至A4;最后,将1号点接收机搬迁至2好点。

如果您有超过3台接收机,我们建议您将接收机固定在站点1和站点2,然 后到其他站点采集数据。

#### 5.2 软件操作

点击→【测量】→【静态测量】

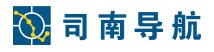

| ← 静态测量  |                           |  | 🗲 静态测   | 一量             |       |
|---------|---------------------------|--|---------|----------------|-------|
| 本地存     | 储 接收机存储                   |  | 本地存储    |                | 接收机存储 |
| 路径      | /Sinognss/sm/data/raw $>$ |  | 站点      |                |       |
| 文件名     | 20180226_114833           |  | 高度角     | 10             |       |
| 站点      |                           |  | 天线      | <b>T</b> 1.500 |       |
| 天线      | <b>T</b> 1.500            |  | 采样间隔(s) | 1Hz            | -     |
| 采样间隔(s) | 1Hz 👻                     |  |         |                |       |
|         |                           |  |         |                |       |
|         |                           |  |         |                |       |
|         |                           |  | _       |                |       |
|         |                           |  |         |                |       |
| _       |                           |  |         |                |       |
|         | 开始记录                      |  |         | 开始记录           |       |

图 6-2 静态测量-本地存储

图 6-3 静态测量-接收机存储

- 1) 记录方式: 默认本地存储;
- 2) 路径: 默认 Sinognss/sm/data/raw, 可更改;
- 文件名称:默认以当前任务的创建的时间命名,用户也可自行定义输入;
- 4) 站点:用户自行定义;
- 5) 天线类型:默认 T300(NGS),用户自行定义;
- 6) 采样间隔:默认 1s,用户自行定义;

注明:用户退出会提示是否保持纪录,如果保持则继续纪录,选择"取消"则停止记录并关闭界面。

点击【开始记录】状态如下图:

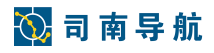

| ← 静态测量  |                       |       |  |  |  |  |  |  |
|---------|-----------------------|-------|--|--|--|--|--|--|
| 本地存     | 诸接收机存储                | 接收机存储 |  |  |  |  |  |  |
| 路径      | /Sinognss/sm/data/raw | >     |  |  |  |  |  |  |
| 文件名     | 20180226_114833       |       |  |  |  |  |  |  |
| 站点      |                       |       |  |  |  |  |  |  |
| 天线      | <b>T</b> 1.500        |       |  |  |  |  |  |  |
| 采样间隔(s) | 1Hz                   | r     |  |  |  |  |  |  |
|         |                       |       |  |  |  |  |  |  |
|         |                       |       |  |  |  |  |  |  |
|         |                       |       |  |  |  |  |  |  |
|         |                       |       |  |  |  |  |  |  |
|         |                       |       |  |  |  |  |  |  |
| 停止记录    |                       |       |  |  |  |  |  |  |

#### 图 6-4 静态记录

当记录完成后,可以直接点击路径查看文件,格式为\*\*\*.cnb。

## 6. 工程向导

测量大师软件有工程向导功能,便于客户操作理解

示例如下:

进入测量大师软件后点击【工程向导】进入流程页面选择或新建自己的任务。

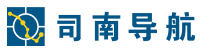

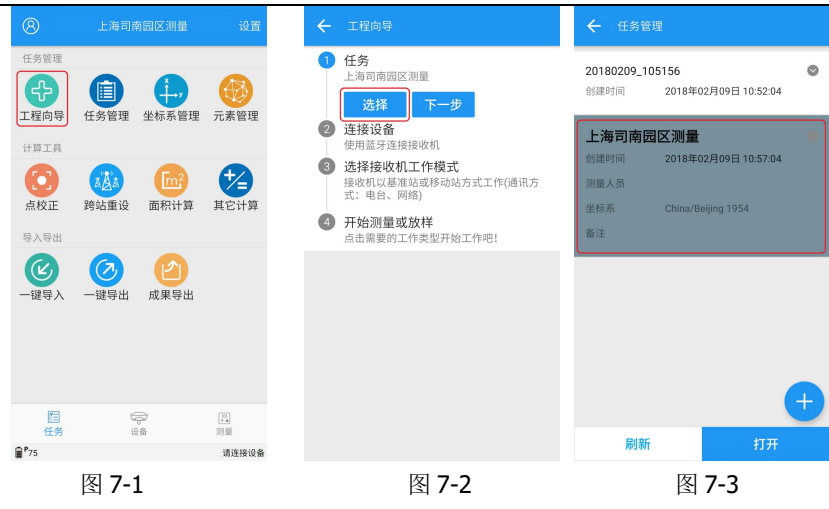

连接 GPS 接收机,设置接收机的工作模式后,即可开始选择进行测量或放样;

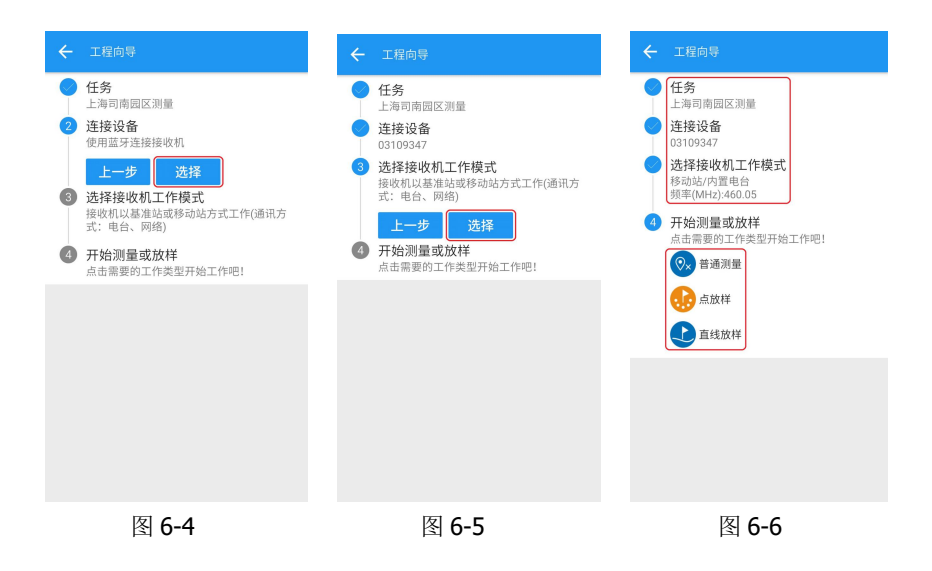

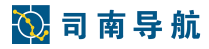

## 7. 接收机注册

#### (1) 接收机过期提醒

连接接收机→提示"RTK功能过期、北斗功能过期" →设备信息→将接收 机信息拍照→发给司南人员

(2) 获取注册码后如何注册

示例: SN:3103608 FUNCTIONREG:2259639206-2544851768-1170751387 连接接收机→注册信息→将注册码 **2259639206-2544851768-**

1170751387 输入注册码框中→注册→重启接收机。

另有二维码扫描的注册方式

连接接收机→设备信息→注册信息→扫描获取到的二维码注册→重启接收机。

### 8. 常见故障解决方法

| 序号 | 故障现象                                                                       | 故障分析/解决方法                                           |
|----|----------------------------------------------------------------------------|-----------------------------------------------------|
| 1  | CDL3 电台不能开机                                                                | 检查电源是否正负极接反。<br>检查供电电压是否在 10V-14.5V 之<br>间;         |
| 2  | CDL3 电台屏幕显示异常:<br>显示 E01 表示供电电压过高;<br>显示 E02 表示供电电压过低;<br>显示 E03 表示配置参数丢失。 | 检查供电的电压是否在 11V-14.5V<br>之间,如果电压过低须充电后使<br>用;        |
| 3  | 网络 1+1 模式作业时,移动站<br>"固定"状态不稳定;                                             | 检查当地手机信号强度,如果信号<br>不好,可更换到内置电台或外挂电<br>台模式作业;        |
| 4  | 网络模式作业时,网络灯一直<br>不亮;                                                       | 检查并确认 SIM 未欠费且数据通信<br>功能正常开通;<br>重新插拔 SIM 卡,确保接触良好; |
| 5  | 基站接收机异常:反复重启                                                               | 蓄电池电量不足(T300使用外挂电<br>台蓄电池供电),给蓄电池充电后即<br>可正常使用;     |
| 6  | 基站启动后差分灯不亮                                                                 | 检查主机注册码是否过期,如过期<br>请联系司南技术人员申请注册码;                  |